**Fiche réflexe** 

# GESTION D'UNE DEMANDE D'INSCRIPTION ÉMISE PAR UN PROFESSIONNEL

Portail de santé PACA

### Retrouver l'ensemble des informations sur le wiki du Portail de santé PACA - https://tutos.iess.fr/

## **CONSULTATION DES DEMANDES D'INSCRIPTION À VALIDER**

Les demandes d'inscriptions, initiées par les professionnels d'un établissement sont gérées par le référent établissement Le référent établissement dispose des droits pour consulter, valider ou refuser ces demandes.

#### Où consulter les demandes d'inscription ? (3 possibilités)

| Mail                                                                                                    | Accueil du ROR                                                                         | Menu du ROR                                                                                                    |
|----------------------------------------------------------------------------------------------------|----------------------------------------------------------------------------------------|----------------------------------------------------------------------------------------------------|
| En cliquant sur le lien disponible<br>dans le mail reçu                                                                                                    | En cliquant sur le pictogramme, visible en mode connecté, sur la page d'accueil du ROR | En ouvrant le Menu "Ror et Indispensables",<br>en mode connecté                                                                                                    |
| Une demande d'inscription a été formulée par le<br>professionnel ****** Vous pouvez confirmer sa<br>demande à l'adresse https://ror-preprod.sante-<br>paca.fr/professionnel/******show Vous pouvez aussi<br>valider toutes les demandes en attente à l'adresse<br>https://ror-preprod.sante-<br>paca.fr/professionnel/my_assignment D'autres<br>informations sont disponibles dans le champ<br>'Compléments' de sa fiche. | Notre Administration                                                                   | Communication & Parcours & Coordination     Coordination     ROR (Répertaire Opérationnel des Ressources)     Validation - Gérer mes données personnelles     Validation - Gérer mes donnandes d'inscription |

### **VALIDATION ET ACTIVATION DU COMPTE**

Choisir l'une des 3 possibilités de consultation de la demande, par mail, accueil du ROR, menu du ROR (Cf chapitre précédent).

|                                                                                                    |                                                                               |          |                               |                    | 3           |                                                              |                          |                                                                                                    |
|----------------------------------------------------------------------------------------------------|-------------------------------------------------------------------------------|----------|-------------------------------|--------------------|-------------|--------------------------------------------------------------|--------------------------|----------------------------------------------------------------------------------------------------|
|                                                                                                    |                                                                               | LISTE    | DE MES PROFESSIONNELS À       | VALIDER            |             | FORMATIONS COMPLÉMENTAIR                                     | RES                      |                                                                                                    |
| It Nom It Prénom                                                                                                    | 11 Fonctions                                                                  | <b>o</b> | ↓† Etablissements             | Actions            | • Ca        | mpte utilisateur activé : *                                  | Non                      | ×                                                                                                    |
| NOM Prénom                                                                                                    | Aucune donnée                                                                 | ××       | MON ETABLISSEMENT (à valider) | Actions -          | • Id        | entifiant National CPS :                                     |                          |                                                                                                    |
|                                                                                                    |                                                                               |          |                               | Valider ou Refuser | • E-        | mail de notification :                                       | Oul                      |                                                                                                    |
|                                                                                                    |                                                                               |          |                               | Consulter          | • Té        | léphone de secours :                                         | Non                      |                                                                                                    |
|                                                                                                    |                                                                               |          |                               | wouller            | • Id        | entifiant : *                                                | validation demonstration |                                                                                                    |
| l a lista de                                                                                                    | os nrofossio                                                                  | nnole ?  | à validor est visible         |                    | • AI        | ELI :                                                        |                          |                                                                                                    |
|                                                                                                    |                                                                               | "        |                               |                    |             |                                                              |                          |                                                                                                    |
| Cliquer si                                                                                                    | ur le bouto                                                                   | on "A    | ctions", puis sur "Vali       | der ou             | • RI        | PS:                                                          |                          |                                                                                                    |
|                                                                                                    |                                                                               |          |                               |                    |             |                                                              |                          |                                                                                                    |
| Valider le prot<br>ETABLISSEME                                                                                                    | NT                                                                            | om NOM   | l pour l'établissement MON    | ×                  | La          | professionnel.<br>fiche du professionnel en r                | mode consultation s'affi | iche à l'écran.                                                                                                    |
| Valider le prot<br>ETABLISSEME                                                                                                    | NT<br>NT                                                                      | om NOM   | l pour l'établissement MON    | ×                  | La          | professionnel.<br>fiche du professionnel en r                | mode consultation s'affi | iche à l'écran.                                                                                                    |
| Valider le prot<br>ETABLISSEME<br>Nom :<br>Prénom :<br>Département :                                                                                                   | NOM<br>Prénom<br>83 - Var                                                     | om NOM   | l pour l'établissement MON    | ×                  | La          | professionnel.<br>fiche du professionnel en r                | mode consultation s'affi | iche à l'écran.                                                                                                    |
| Valider le proi<br>ETABLISSEME<br>Prénom :<br>Département :<br>Etablissement :                                                                                         | NOM<br>Prénom<br>83 - Var<br>MON ETAB                                         | OM NOM   | l pour l'établissement MON    | ×                  | La<br>4     | professionnel.<br>fiche du professionnel en r                | mode consultation s'affi | iche à l'écran.                                                                                                    |
| Valider le prot<br>ETABLISSEME<br>Nom :<br>Prénom :<br>Département :<br>Etablissement :<br>Unité(s) :                                                                  | NOM<br>Prénom<br>83 - Var<br>MON ETAB<br>Imagerie                             | OM NOM   | l pour l'établissement MON    | ×                  | La<br>4     | professionnel.<br>fiche du professionnel en r                | mode consultation s'affi | iche à l'écran.                                                                                                    |
| Valider le proi<br>ETABLISSEME<br>Nom :<br>Prénom :<br>Département :<br>Etablissement :<br>Unité(s) :<br>Téléphone :                                                   | NOM<br>Prénom<br>83 - Var<br>MON ETAB<br>Imagerie<br>+33 6 00 0               | OM NOM   | l pour l'établissement MON    | ×                  | La<br>4     | professionnel.<br>fiche du professionnel en r                | mode consultation s'aff  | iche à l'écran.                                                                                                    |
| Valider le proi<br>ETABLISSEME<br>Nom :<br>Prénom :<br>Département :<br>Etablissement :<br>Unité(s) :<br>Téléphone :<br>Adresse e-mail :                               | NOM<br>Prénom<br>83 - Var<br>MON ETAB<br>Imagerie<br>+33 6 00 0<br>nom, preno | DOM NOM  | I pour l'établissement MON    | ×                  | 4           | professionnel.<br>fiche du professionnel en r                | mode consultation s'affi | iche à l'écran.                                                                                                    |
| Valider le prot<br>ETABLISSEME<br>Nem :<br>Prénom :<br>Département :<br>Etablissement :<br>Unité(s) :<br>Téléptone :<br>Adresse -mail :<br>Commentaire :<br>Enortion : | NOM<br>Prénom<br>83 - Var<br>MON ETAB<br>Imagerie<br>+33 6 00 0<br>nom.preno  | DOM NOM  | I pour l'établissement MON    | *                  | 4           | rofessionnel. Prénom nom                                     | mode consultation s'affi | iche à l'écran.<br>• Information.<br>Un emil de bierrenze a été encyet à<br>radeate a conservendor-<br>radeate nor de passe.                                                                                          |
| Valider le prot<br>ETABLISSEME<br>Précons :<br>Département :<br>Etablissement :<br>Unitélej :<br>Téléphons :<br>Adresse - mail :<br>Commentaire :<br>Fonction :        | NOM<br>Prénom<br>83 - Var<br>MON ETAB<br>Imagerie<br>+33 6 000<br>nom.preno   | DIT NOM  | l pour l'établissement MON    | ×                  | La<br>4<br> | IDENTITY ON QUE OU TO DE DE DE DE DE DE DE DE DE DE DE DE DE | mode consultation s'affi | © Information.<br>Un end to before a l'écran.<br>Un end to before a le encode a<br>Parties on presentation.<br>Un end to before a le encode a<br>Parties on presentation a<br>orticitéer le mot de partie.<br>CONTACT |

**Fiche réflexe** 

## GESTION D'UNE DEMANDE D'INSCRIPTION ÉMISE PAR UN PROFESSIONNEL

Portail de santé PACA

Retrouver l'ensemble des informations sur le wiki du Portail de santé PACA - https://tutos.iess.fr/

## **REFUS DE VALIDATION DU COMPTE**

Choisir l'une des 3 possibilités de consultation de la demande, par mail, accueil du ROR, menu du ROR (Cf chapitre «Consultation des demandes d'inscription à valider»).

| Valider le professionnel Prénom NOM pour l'établissement MON *<br>ETABLISSEMENT  Nem: Prénom Dégartement : 93-Var Dégartement : 93-Var Dégartement : 93-000 00 00 00 00 00 00 00 00 00 00 00 00                                                                                                    | <sup>↓†</sup> Nom<br>NOM                                                                                        | ↓† Prénom<br>Prénom                                                     | It Fonctions<br>Aucune donnée                                                             | LISTE DE MES PROFESSION     O It Etablissements     X                                                    | INELS A VALIDER       visible.         Actions       Cliquer sur le bouton "Actions", puis sur "Valider ou Refuser".         Valider)       Actions ▼         Valider ou Refuser       Consulter les informations saisies par le professionnel. |
|----------------------------------------------------------------------------------------------------|----------------------------------------------------------------------------------------------------|-------------------------------------------------------------------------|-------------------------------------------------------------------------------------------|----------------------------------------------------------------------------------------------------|----------------------------------------------------------------------------------------------------|
| Aucune donnée         LISTE DE MES PROFESSIONNELS À VALIDER         Aucune donnée         Le professionnel reçoit une notification sur sa boite mail, lui indiquant que sa demande d'inscription a été refusée.         Le professionnel n'est plus visible dans la liste des professionnels à valider. | Valid<br>ETAB<br>Nom :<br>Prénom<br>Départe<br>Etabliss<br>Unité(s)<br>Télépho<br>Adresse<br>Commen<br>Fonctior | er le profes:<br>LISSEMENT<br>:<br>ment :<br>e-mail :<br>ttaire :<br>1: | NOM<br>Prénom<br>83 - Var<br>MON ETABLISSE<br>Imagerie<br>+33 6 00 00 00<br>nom.prenom@ct | NOM pour l'établissement MON<br>MENT<br>00<br>h-monetablissement.fr<br>Valider Valider et Modifier Refus | Les informations saisies par le professionnel sont<br>consultables.<br>En cas de refus de référencer ce professionnel dans le ROR,<br>cliquer sur le bouton " <b>Refuser</b> ".                                                                 |
| Le professionnel reçoit une notification sur sa boite mail, lui indiquant que sa demande d'inscription a été refusée.<br>Le professionnel n'est plus visible dans la liste des professionnels à valider.                                                                                                | A                                                                                                    | ucune donnée                                                            |                                                                                           | LISTE DE                                                                                                 | MES PROFESSIONNELS À VALIDER                                                                                                    |
|                                                                                                    |                                                                                                    | ofessionnel r                                                           | eçoit une notific                                                                         | ation sur sa boite mail, lui indiquant c                                                                 | ue sa demande d'inscription a été refusée.                                                                                                    |
|                                                                                                    | Le pro                                                                                                    | ofessionnel r                                                           |                                                                                           |                                                                                                    |                                                                                                    |